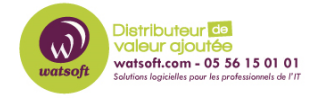

Base de connaissances > Altaro VM Backup > Comment générer un fichier de logs pour les demandes de support technique ?

## Comment générer un fichier de logs pour les demandes de support technique ?

Maxime - 2022-09-06 - Altaro VM Backup

Afin de vous aider dans la résolution d'un problème technique Altaro VM Backup, voici ce qu'il faut faire pour générer un rapport d'erreur

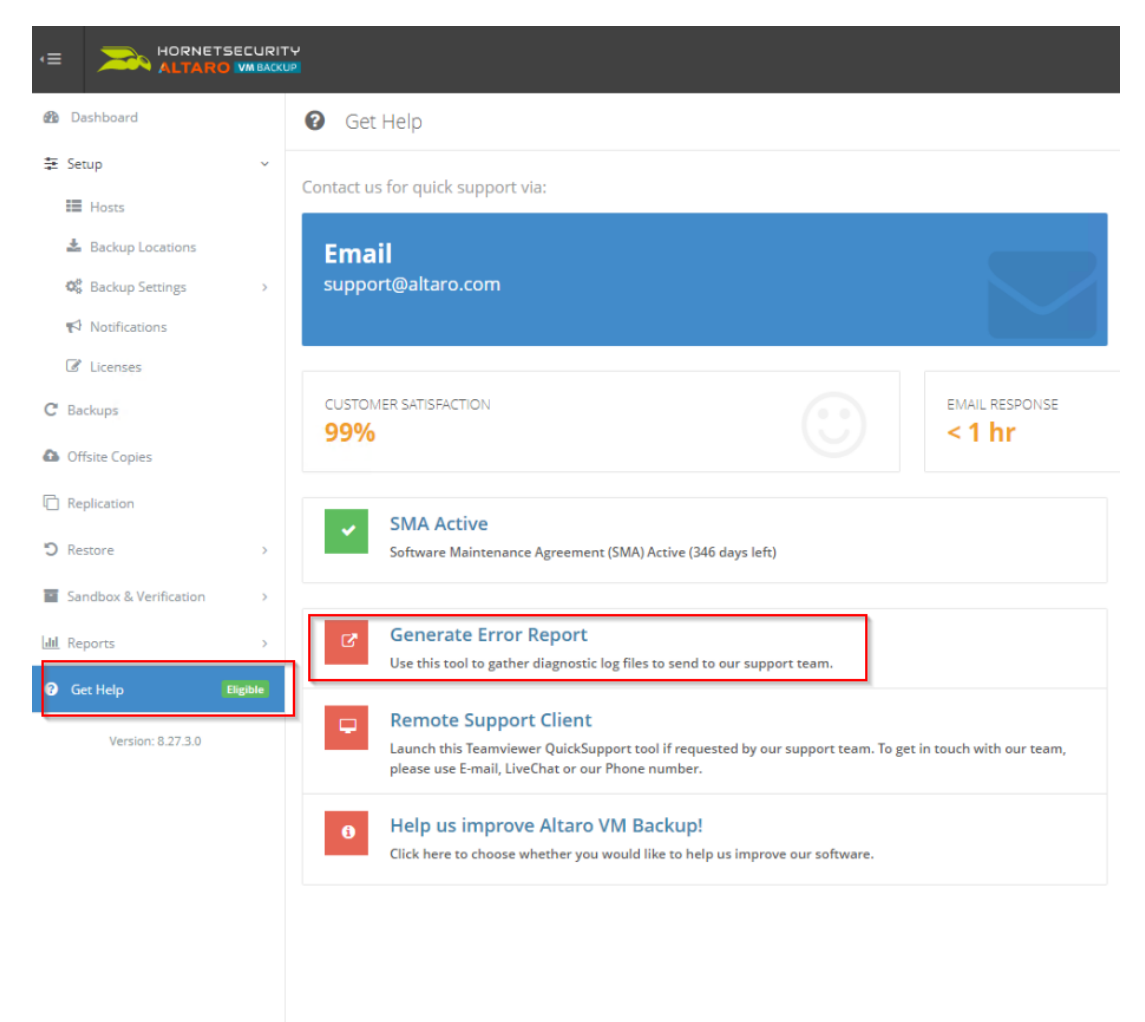

Dans Altaro VM Backup, dirigez-vous dans le menu suivant :

Puis, une fois que vous avez cliqué sur "Generate Error Report", remplissez le formulaire suivant

| Ø GetHep                                                                                                    |                                                                                                    |                                                        |
|----------------------------------------------------------------------------------------------------|----------------------------------------------------------------------------------------------------|--------------------------------------------------------|
| G Generate Error Report                                                                                                    |                                                                                                    |                                                        |
| Error Report Information                                                                                                    | INTER-GEARS/DESCRIPTION                                                                                                    |                                                        |
|                                                                                                    | Name                                                                                                    | Email                                                  |
| Generating this error report will create a<br>compressed file containing diagnostic data<br>from Altaro VM Backup. Once it completes,<br>you will then be given the option to upload it<br>directly to our servers. Once uploaded, our | Maxime                                                                                                    | support@watsoft.com                                    |
|                                                                                                    | Phone Number                                                                                                    | Ticket Number                                          |
|                                                                                                    |                                                                                                    |                                                        |
| support team will be notified and will get back<br>to you as soon as possible.                                                                                                    | paralam mangan paralam mangan paralam mangan paralam mangan paralam mangan paralam mangan paralam mangan paralam mangan paralam paralam para |                                                        |
|                                                                                                    |                                                                                                    |                                                        |
| Contact Details                                                                                                    |                                                                                                    |                                                        |
| SupportiBaltaro.com                                                                                                    |                                                                                                    |                                                        |
| 5 +44 (0) 203 397 6280                                                                                                    |                                                                                                    |                                                        |
|                                                                                                    | Advanced Options (use only if requested by Altaro Support)                                                                                                    |                                                        |
| Live Chat                                                                                                    | Include Debug Data Files                                                                                                    |                                                        |
|                                                                                                    |                                                                                                    |                                                        |
| Start chatting now                                                                                                    | 😰 I an aware that the error report will contain configuration files, bg files and system information. (You can review the contents of the report before submitting its.                                                                                                    |                                                        |
|                                                                                                    |                                                                                                    |                                                        |
|                                                                                                    |                                                                                                    | Generate Error Report 🛓 Generate & Submit Error Report |

Vous pouvez selon les cas, inclure les fichiers de debug si demandés, accepter les conditions d'envoi et cliquez sur "Generate Error Report". Si vous cliquez sur Generate & Submit error report", la demande partira directement chez le support de l'éditeur.

Une fois que vous avez cliqué sur "Generate Error Report", le fichier pourra être envoyé directement à Altaro ou vous pouvez cliquer sur "Open Error Report containing Folder" afin d'ouvrir un ticket sur notre plateforme de support

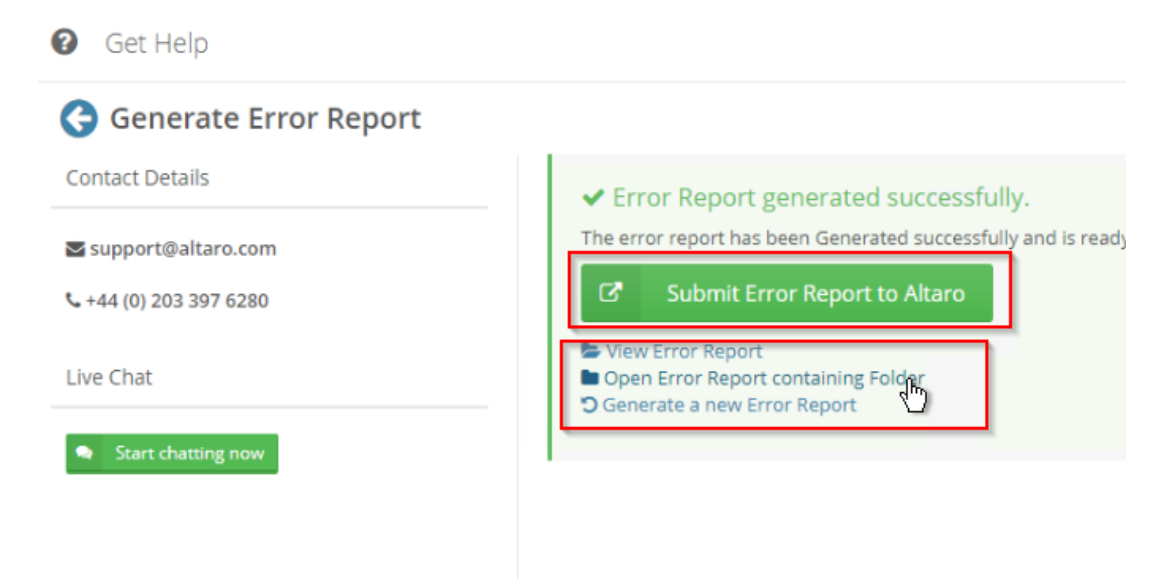